## 行動神通操作手冊

一、保險神通資料匯出(提醒您:此步驟需電腦上網的狀態中進行以下步驟!)
 注意:請先確認您的客戶姓名、保單號碼及客戶資料中之『備註』,請勿使
 用符號,若有,請先將符號刪除後再進行資料匯出。

1.請進入保險神通,點選『檔案維護』、『資料匯出』。

| 壽險百科   理財工具   檔案 | 維護   動體   変統管                |
|------------------|------------------------------|
| 保單財務規劃           | 備份拷貝<br>資料回復<br>檔案修復<br>資料諸空 |
| ~~~~             | 資料匯出                         |
| 客戶關係管理           | 修改產品清單<br>OutLook客戶資料轉出/入    |

2.將被保險人選項勾選,並點選『確定』。

| <b>d B</b> | 海條件 _ 民國 |                   |
|------------|----------|-------------------|
| <b>N</b>   | 被保險人     |                   |
| <u> </u>   | 被保人身分證   |                   |
| Г          | 生 日      | 年 月 日至 年 月 日 挑選日期 |
| Г          | 現在保險年齡   | 歳 至 歳             |
| Г          | 性 別      |                   |
|            | 住家電話     |                   |
| Г          | 住家戶籍地址   |                   |
| Γ          | 電 話      |                   |
| Г          | 地 址      |                   |
|            | 簽約日期     | 年 月 日至 年 月 日 挑選日期 |
| Г          | 續繳日期     | 年 月 日至 年 月 日 挑選日期 |
| Г          | 年繳總保費    | 元 至 元             |
| Г          | 要保人      |                   |
|            | 保單號碼     |                   |
| Г          | 職業等級     |                   |
|            | 客戶分類     |                   |
| Г          | 客類一      |                   |
|            | 客類二      | 確定 取消             |

| 勾撰    | 客戶姓名        | ▼ 生 日    | 星座        | 性別   | 連續 | 各電 | 話 | 通 | 訊              | 地 | 址 |
|-------|-------------|----------|-----------|------|----|----|---|---|----------------|---|---|
| V     | 1090809     | 66/1/9   | 摩羯座       | 男    |    |    |   |   |                |   |   |
| V     | 26070-00    | 101/5/1  | 金牛座       | 男    |    |    |   |   |                |   |   |
| V     | 555         | 66/12/6  | 射手座       | 男    |    |    |   |   |                |   |   |
| V     | 666         | 45/10/6  | 天秤座       | 男    |    |    |   |   |                |   |   |
| V     | a1          | 66/6/6   | 雙子座       | 男    |    |    |   |   |                |   |   |
| V     | a2          | 51/2/2   | 水瓶座       | 女    |    |    |   |   |                |   |   |
| V     | b1          | 57/11/29 | 射手座       | 男    |    |    |   |   |                |   |   |
| V     | b2          | 75/4/4   | 牡羊座       | 女    |    |    |   |   |                |   |   |
| V     | E秘書         | 66/6/6   | 雙子座       | 男    |    |    |   |   |                |   |   |
| V     | 丁素梅         | 50/2/10  | 水瓶座       | 女    |    |    |   |   |                |   |   |
| ٧     | 丁進士         | 51/10/22 | 天秤座       | 男    |    |    |   |   |                |   |   |
| V     | 尹人爾         | 53/10/26 | 天蠍座       | 女    |    |    |   |   |                |   |   |
| V     | 尤昭明         | 66/10/12 | 天秤座       | 男    |    |    |   |   |                |   |   |
| ٧     | 尤清溪         | 62/6/19  | 雙子座       | 男    |    |    |   |   |                |   |   |
| V     | 尤嘉奇         | 80/5/25  | 雙子座       | 男    |    |    |   |   |                |   |   |
| V     | 文光輝         | 60/12/11 | 射手座       | 男    |    |    |   |   |                |   |   |
| V     | 文俊明         | 89/12/22 | 摩羯座       | 男    |    |    |   |   |                |   |   |
| ٧     | 文雅雯         | 86/9/2   | 處女座       | 女    |    |    |   |   |                |   |   |
| V     | 方千玲         | 49/1/28  | 水瓶座       | 女    |    |    |   |   |                |   |   |
| ٧     | 方國華         | 35/2/17  | 水瓶座       | 男    |    |    |   |   |                |   |   |
| V     | 方雪花         | 62/6/25  | 巨蟹座       | 女    |    |    |   |   |                |   |   |
| V     | 牛慈恩         | 51/7/12  | 巨蟹座       | 女    |    |    |   |   |                |   |   |
|       |             | 1        | 1         | 1    | 1  |    |   |   |                |   |   |
| 亚修西   | 約4年195      | 筆 選取雇用   | 包纪绕步:     | 95 筆 |    |    |   |   | 1999 (M. 1997) | 0 |   |
| 1 PAL | WD#494 . 20 |          | TWP#424 . |      |    |    |   |   |                |   |   |

3.確認 目的:『**匯出至行動神通**』,再點選『匯出』。

4.匯出完成時,請至您的智慧型手機『行動神通』應用程式中,輸入畫面所提示 之加密代碼(共10碼,不含分隔號,代碼 Android 跟 ios 皆通用)。輸入完畢後, 請於電腦上點選『確定』。

|                           | X               |
|---------------------------|-----------------|
| 資料傳送完成,諸於Android手機介面中輸入以下 | 代碼,200507-16000 |
| 確定                        | k₂              |

5.您會看到資料匯出已完成之告知訊息。請緊接進行,下頁智慧型手機『行動神通』應用程式之安裝及資料下載步驟。

| 訊息 |            |
|----|------------|
| •  | 資料匯出已完成!!! |
| (  | 確定         |

二、行動神通之安裝步驟(提醒您:此步驟需手機行動上網的狀態中進行以下步 驟!)

1.請於您的手機首頁或至『應用程式』(或『程式』)點選『Play 商店』。

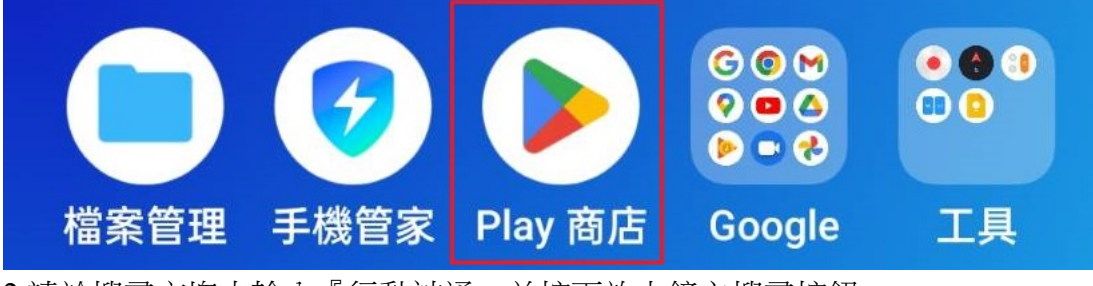

2.請於搜尋方塊中輸入『行動神通』並按下放大鏡之搜尋按鈕。

← 行動神通 Q Q

3.請點選『行動神通』項目。

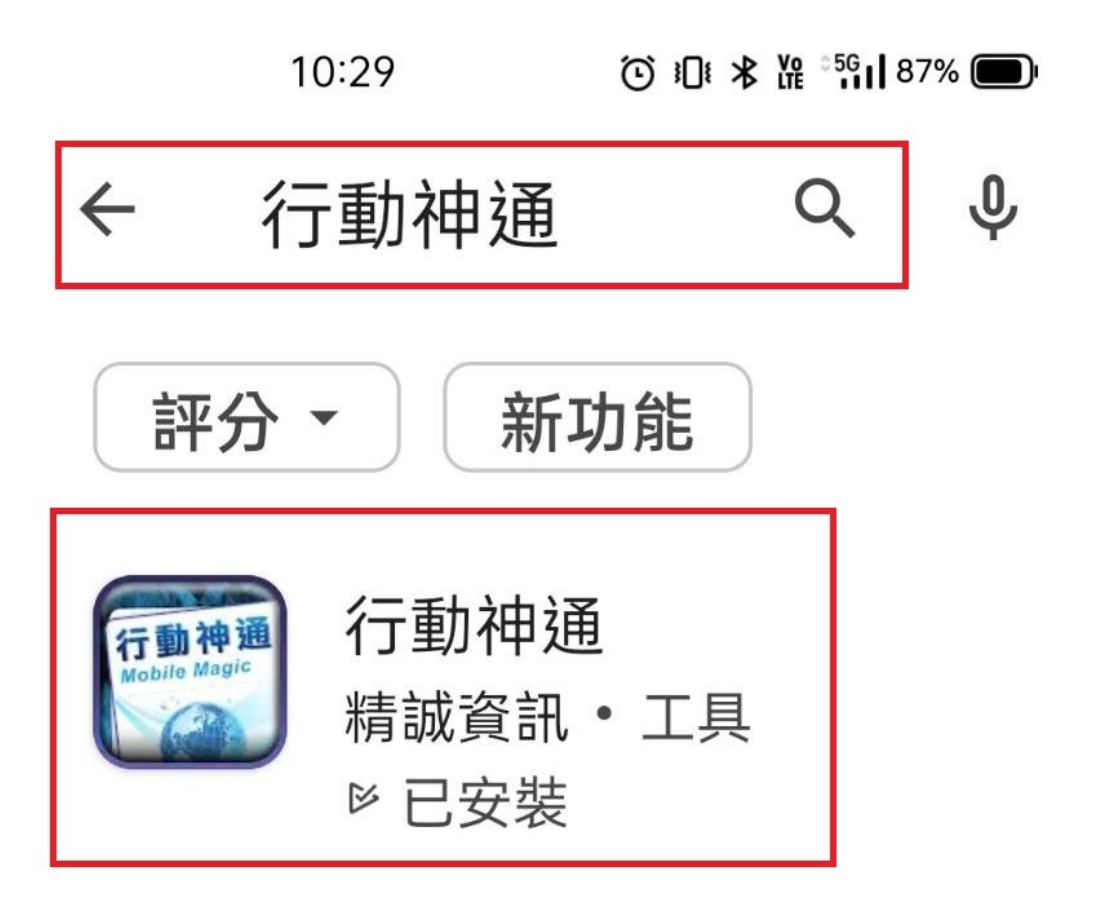

4.請點選『安裝』按鈕。

行動神通<sup>c</sup>

Mobile Magic

• Q  $\leftarrow$ 行動神通 動神通 行! Mobile Magic 精誠資訊 超過 3+ 4.4\* 1000 次 11 則評 3 歲以 論① 上① 下載次數 安裝 Q ? ... ( T+ 2.38 0 (m. \* 0 12.45 0 尹人爾小姐 手哩:0913529487 生日:63/10/26 電話:89561547

尤昭明 社友 手機: 0960451298 生日: 79/11/22 電話: 89753215

文光輝 線監 手稿: 0955432789 生日:42/01/11 電話: 22016713 勤会枝 小雄

生日:42/11/14 電話:27008998

生日:35/02/17 電話:033784807

尤麻奇 先生 生日:80/05/25 電話:27647852

方匯單 先生

王心偉先生

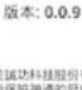

-

行動神通

本軟體特權屬於這功科技股份有限公司 本軟體均能來自保險神通的延伸,當手 保險神過才得以安裝使用本軟體功能。

4

三、行動神通之資料下載(提醒您:此步驟需手機行動上網的狀態中進行以下步 驟!)

1.請於您的手機首頁左下角點選『應用程式』(或『程式』)進入後,請尋找『行動神通』並點選進入程式。

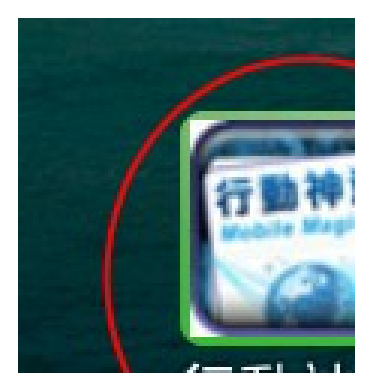

2.請於程式歡迎畫面中觸碰銀幕一下。

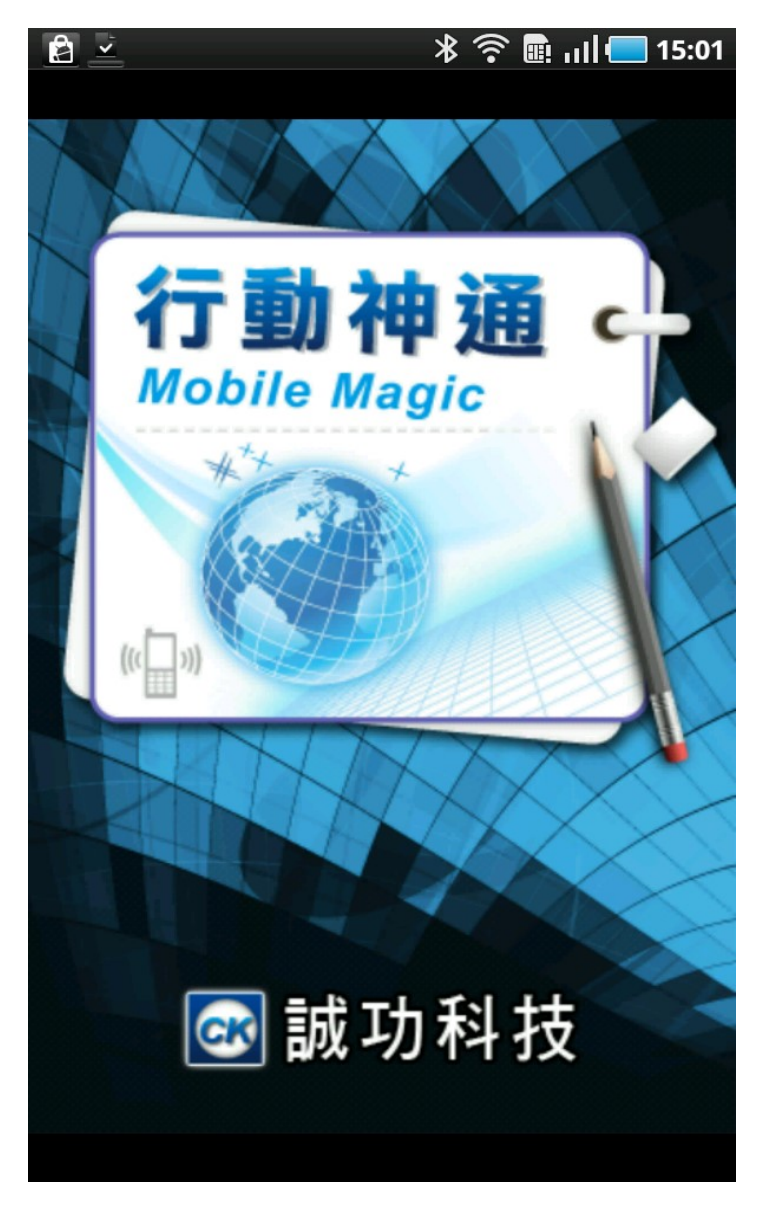

3.第一次操作時,請先依照畫面提示進行客戶資料下載,請點選『確定』。

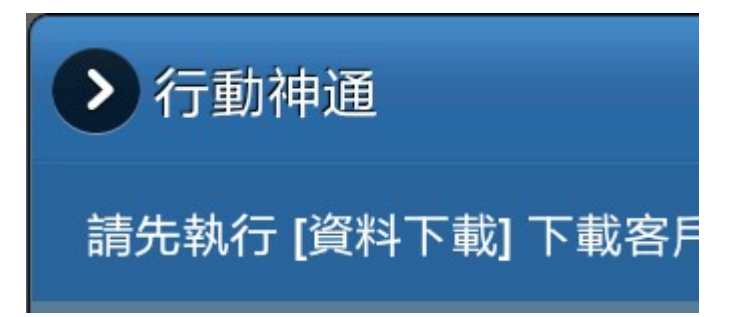

4.請輸入於第一步驟『保險神通資料匯出』輸入完成畫面所提示之加密代碼。輸入完畢後,請點選『確定』。

|          | * 🦻     |
|----------|---------|
|          | 資料下載    |
| 請輸入代碼:   |         |
|          |         |
| 說明:請輸入由保 | 險神通產生代碼 |

5.畫面即會進行客戶資料下載步驟中。

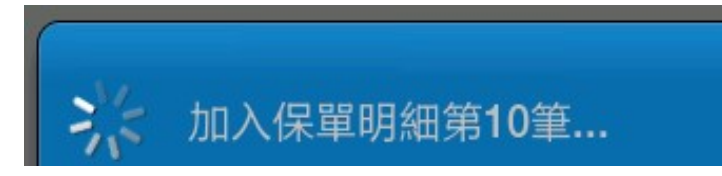

6.畫面出現資料下載完成之告知訊息,請點選『確定』,即可開始使用行動神通 相關客戶聯絡資料及保單資料查詢功能。

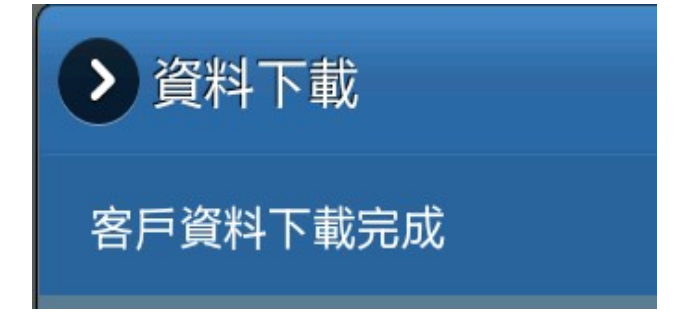

四、行動神通之客戶聯絡資料及保單資料查詢 1.請於主畫面中,點選您欲查詢之客戶姓名。

| 2                                |                                                                     | *            | <sup> </sup> <sup> </sup> <sup> </sup> <sup> </sup> <sup> </sup> <sup> </sup> <sup> </sup> <sup> </sup> <sup> </sup> <sup> </sup> |     | 15:33 |
|----------------------------------|---------------------------------------------------------------------|--------------|----------------------------------------------------------------------------------------------------|-----|-------|
| 搜尋                               |                                                                     |              |                                                                                                    | Q   |       |
| 尹人爾 小姐<br><sup>生日:91/10/26</sup> |                                                                     |              |                                                                                                    |     | >     |
| 尤昭明 先生<br><sup>生日:44/10/12</sup> |                                                                     |              |                                                                                                    |     | >     |
| 文光輝 大德<br><sup>生日:46/02/11</sup> |                                                                     | 電話:2         | 2016713                                                                                                    |     | >     |
| 劉金枝 小姐<br><sup>生日:42/11/14</sup> |                                                                     | 電話:7         | 008998                                                                                                    |     | >     |
| 方國華 先生<br><sup>生日:25/02/17</sup> |                                                                     | 電話:0         | 3378480                                                                                                    | 702 | >     |
| 尤嘉奇 先生<br><sup>生日:80/05/25</sup> |                                                                     | 電話:7         | 647852                                                                                                    |     | >     |
| 王心偉 先生<br><sup>生日:83/06/14</sup> |                                                                     | 電話:0         | 2258277                                                                                                    | 5   | >     |
| 文俊明 先生<br><sup>生日:86/12/22</sup> |                                                                     | 電話:2         | 2016713                                                                                                    |     | >     |
| 文雅雯 小姐<br><sup>生日:85/09/02</sup> |                                                                     | 電話:2         | 2016713                                                                                                    |     | >     |
| 王宇 先生<br><sup>生日:72/06/09</sup>  |                                                                     | 電話:8         | 126114                                                                                                    |     | >     |
| 丁素梅 小姐<br><sup>生日:53/08/01</sup> |                                                                     | 手機:0<br>電話:2 | 9371676<br>9920240                                                                                                    | 77  | >     |
| 七雷花小石                            |                                                                     |              | 1                                                                                                    |     |       |
| 客戶資訊                             | 正子<br>)<br>)<br>)<br>)<br>)<br>)<br>)<br>)<br>)<br>)<br>)<br>)<br>) | この           |                                                                                                    | 国加  |       |

2.即會出現客戶之聯絡資料,您可點選電話按鈕以利與客戶進行聯繫,或是點選 地圖按鈕,可規劃拜訪客戶之交通路線。(貼心小提醒:電話按鈕會利用您手機 門號之通話功能,將會產生電信通話費用,而點選地圖按鈕,也會利用您的網路 功能,若您非使用您的電信業者所提供之 3G 吃到飽行動費率,可能會產生額外 之數據費用!)

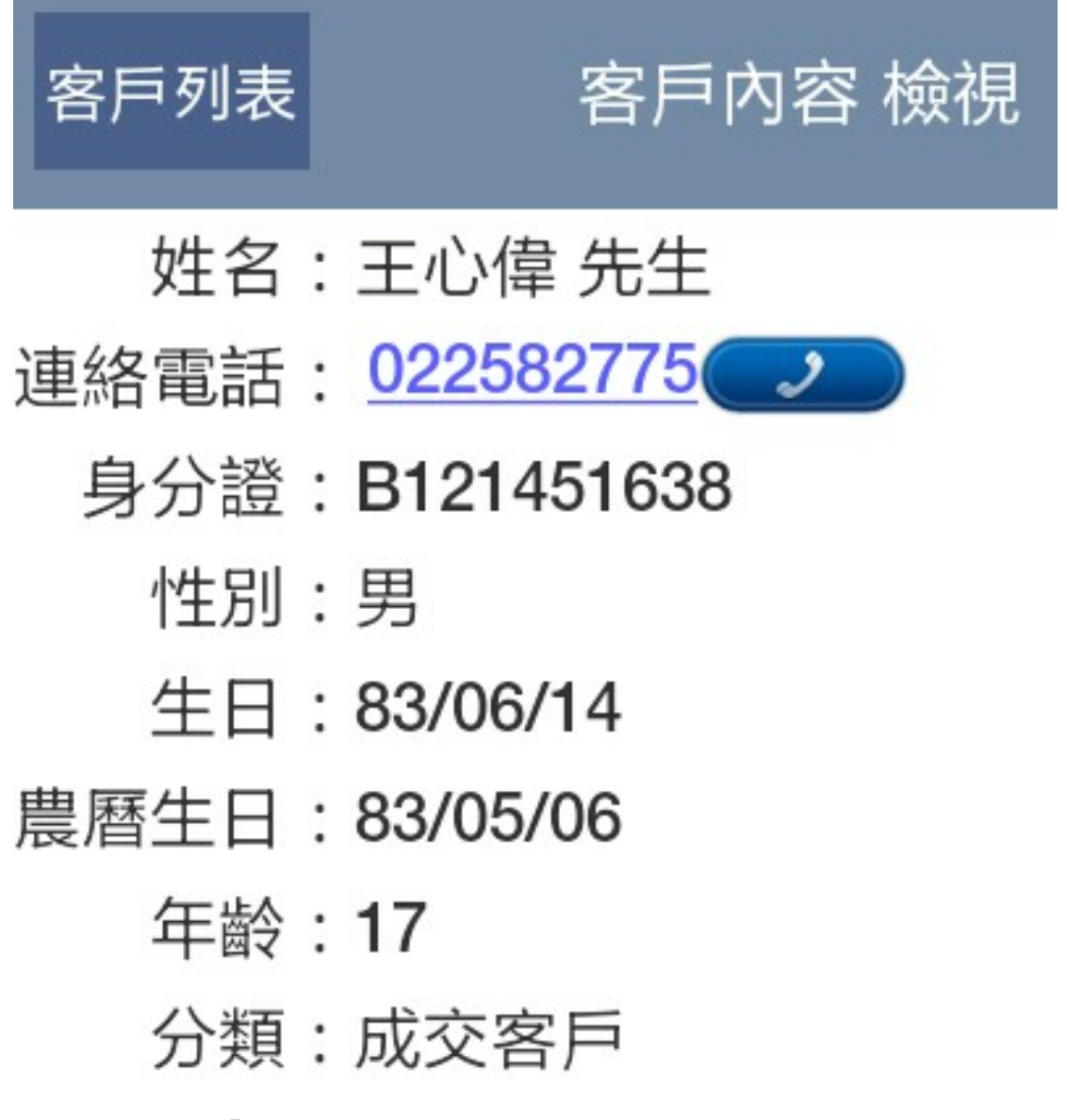

3.請點選上一頁『保單列表』按鈕後,即會出現客戶之購買所有保單號碼,並點 選您欲查看之保單號碼。

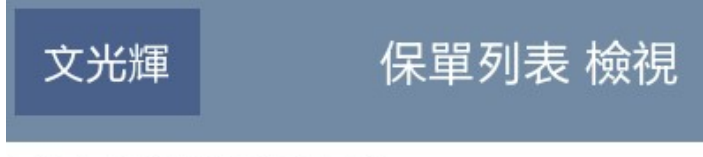

南山N990213542

4.即可檢視其保單基本內容及保單各險種明細(主附約之英文代號、保額、保費)。

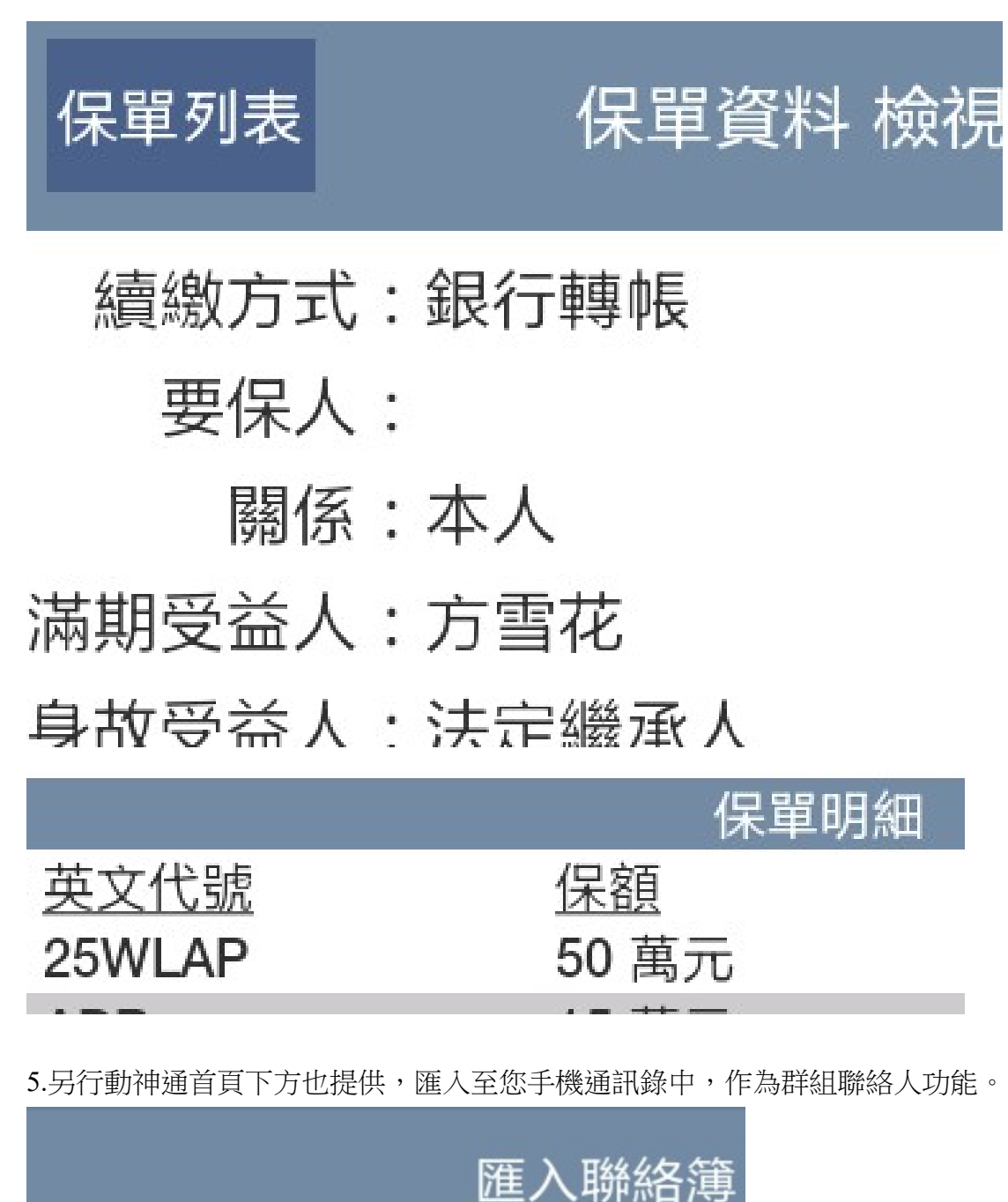

請輸入群組名稱:

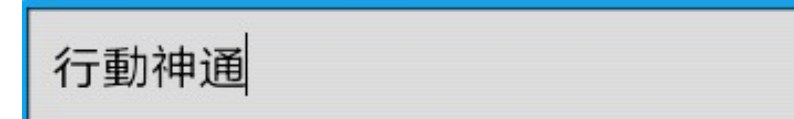

說明:確保在匯入過程電源足夠